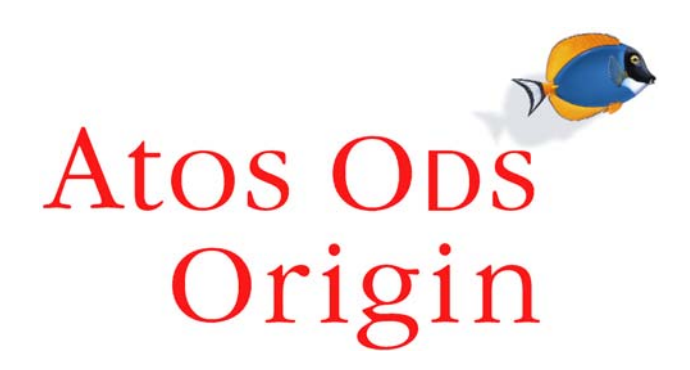

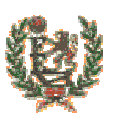

# Federación Española de Baloncesto

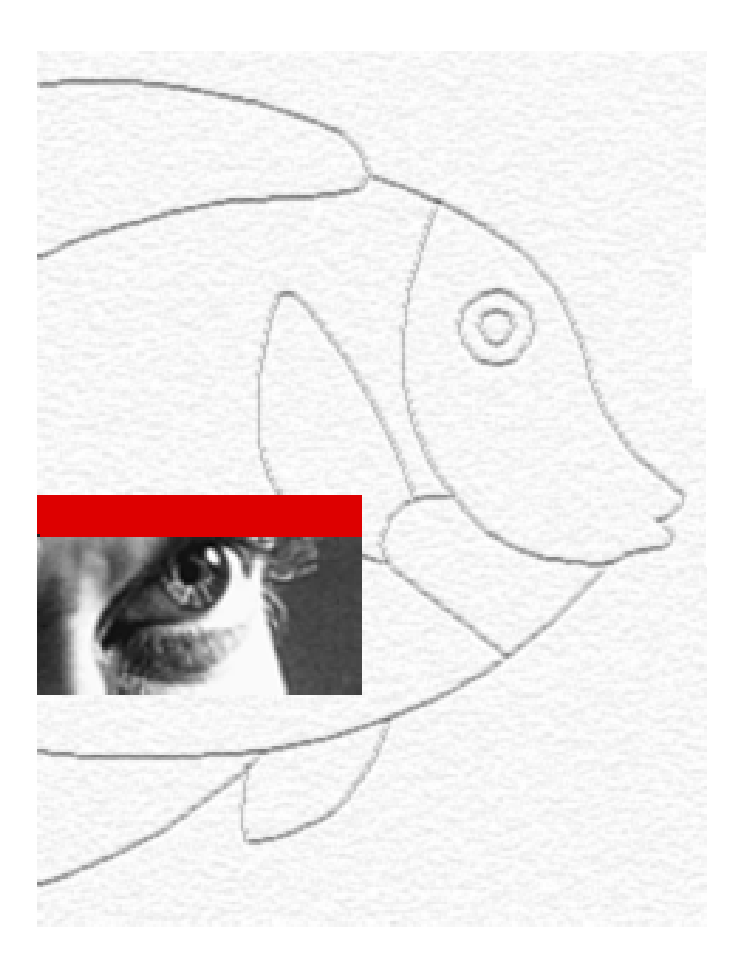

# **IntraFEB**

# MANUAL DE USUARIO

**Estadísticas** 

Fecha: 13 de Septiembre de 2.004 Versión 1.1

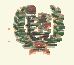

Atos Crigin

**AREA DE ESTADÍSTICAS** 

# HOJA DE INFORMACIÓN GENERAL

#### CONTROL DOCUMENTAL

| PROYECTO:               | SGCD - IntraFEB                                                                                                    |
|-------------------------|----------------------------------------------------------------------------------------------------|
| ENTIDAD DE DESTINO:     | Federación Española de Baloncesto (FEB)                                                                                                    |
| TÍTULO:                 | Manual de Usuario. Estadísticas                                                                                                    |
| REFERENCIA:             | MU_Estadísticas                                                                                                    |
| VERSIÓN DE PROYECTO:    | 1.1                                                                                                    |
| RELEASE DE DOCUMENTO:   | 1.1                                                                                                    |
| FECHA DE CREACIÓN:      | 13/09/2004                                                                                                    |
| FECHA DE EDICIÓN:       | 13/09/2004                                                                                                    |
| NOMBRE INTERNO FICHERO: | MU_Estadisticas_v1.1                                                                                                    |
| NOMBRE DE FICHERO:      | MU_Estadisticas_v1.1                                                                                                    |
| HERRAMIENTA DE EDICIÓN: | WORD 2000                                                                                                    |
| AUTORES:                | Atos Origin, S.A.                                                                                                    |
| RESUMEN:                | El objetivo de este documento es ayudar a la explotación de la funcionalidad de Árbitros del sistema IntraFEB, por parte de los usuarios con el rol de Estadísticas de este sistema. |

| Elaborado por:         | Revisado por: | Autorizado por: |
|------------------------|---------------|-----------------|
| Manuel Angel Rodríguez |               |                 |
| Oscar Rueda            |               |                 |
| Atos Origin, S.A       |               |                 |

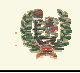

**AREA DE ESTADÍSTICAS** 

# **INDICE**

| 1   | INTRODUCCIÓN4                            |
|-----|------------------------------------------|
| 2   | ACCESO A LA APLICACION                   |
| 3   | CAMBIO DE CONTRASEÑA6                    |
| 4   | CARACTERISTICAS GENERALES DE LA INTERFAZ |
| 5   | AVISOS9                                  |
| 6   | RESULTADOS Y ESTADISTICAS                |
| 6.1 | Gestión de Resultados y Estadísticas10   |
| 6.2 | Informar/Modificar Resultado12           |
| 6.3 | Informar/Modificar Estadísticas14        |
| 6.4 | Añadir Jugador del Club17                |
| 6.5 | Informar Estadísticas de Jugador19       |
| 7   | CONSULTAS DE ESTADISTICAS                |
| 7.1 | Resultados y Clasificaciones22           |
| 7.2 | Estadísticas por Partido25               |
| 7.3 | Estadísticas por Equipo28                |
| 7.4 | Estadísticas por Jugador                 |
| 7.5 | Trayectoria de un Jugador32              |
| 7.6 | Acumulado por Categoría34                |
| 7.7 | Rankings                                 |

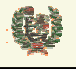

**AREA DE ESTADÍSTICAS** 

# 1 INTRODUCCIÓN

El presente manual recoge el procedimiento de acceso al sistema y utilización de la interfaz proporcionada por el sistema IntraFEB para el Módulo de Estadísticas. Los módulos funcionales definidos dentro de esta área son los siguientes:

- Resultados y Estadísticas: Permite gestionar los datos de resultados de las Competiciones y de los datos de estadísticas de Partidos
- Consultas: Permite gestionar las consultas de Resultados y Clasificaciones de Competiciones, Estadísticas de cada Partido, Estadísticas de Jugador por Partido y Temporada, Estadísticas de Equipo por Temporada, Trayectorias de Jugadores y Rankings por Jornada, Temporada o Topes en la misma.

| eenti ibenteinte                       |                                                                              | T E OTIVIL E OTIVIL                                | r ag.: nor               |
|----------------------------------------|------------------------------------------------------------------------------|----------------------------------------------------|--------------------------|
| CONFIDENCIAL                           | N CONTROL MU Estadísticas                                                    | FECHA: 28/12/a                                     | Pág : 4/37               |
| Este documento es propiedad conjunta o | le Cliente y Atos Origin. Su duplicado o reproducción a terceras partes esta | á prohibido sin previo consentimiento escrito de C | liente o de Atos Origin. |

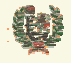

Atos C Origin

**AREA DE ESTADÍSTICAS** 

# 2 ACCESO A LA APLICACION

- Aspecto de la pantalla

| Intra FEB          |  |
|--------------------|--|
| Usuario:           |  |
| Acceso al Sistema  |  |
| Cambiar Contraseña |  |

## - Funcionalidad

El acceso a la aplicación IntraFEB se realiza conectándose a la dirección definida para el entorno de producción del sistema. Esta información será facilitada por los administradores del sistema.

Al conectarnos a la página de acceso al sistema nos aparecerá una pantalla de conexión donde será necesario completar la información de usuario y clave con la que accedemos al sistema. El administrador de usuarios del sistema será el responsable de realizar el alta inicial de un usuario, otorgando una clave que podrá ser modificada por el usuario en cualquier momento.

Cada usuario tiene asignado un ámbito de actuación y un rol de procedimiento. En base a estos datos se accederá a una información u otra y se podrá realizar operaciones en función del rol asignado.

Los dos campos son obligatorios, mostrándose mensajes de error para cada uno de los campos que nos informen

Introduzca el usuario Introduzca la contraseña

#### - Campos que componen la pantalla

- o Usuario: Nombre del usuario que accede al sistema intraFEB
- o Contraseña: Clave de entrada al sistema para el usuario que esta accediendo

#### - Botones que aparecen en la pantalla

o Acceso al Sistema: Botón de acceso al sistema IntraFEB

#### - Enlaces que aparecen en la pantalla

o Cambiar Contraseña: Enlace a la pantalla de cambio de contraseña de acceso a IntraFEB

| Este documento es propiedad conjunta de Cliente y | Atos Origin. Su duplicado o reproducción a terceras partes es | tá prohibido sin previo consentimiento escrito de | Cliente o de Atos Origin. |
|---------------------------------------------------|---------------------------------------------------------------|---------------------------------------------------|---------------------------|
| CONFIDENCIAL                                      | N.CONTROL: MU_Estadísticas                                    | FECHA: 28/12/a                                    | Pág.: 5/37                |

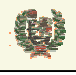

Atos C Origin

**AREA DE ESTADÍSTICAS** 

# **3 CAMBIO DE CONTRASEÑA**

- Aspecto de la pantalla

| Intra FEB                   |
|-----------------------------|
| Usuario:                    |
| Contraseña anterior:        |
| Nueva contraseña:           |
| Confirmar nueva contraseña: |
| Aceptar Cancelar            |

#### - Funcionalidad

Para realizar el cambio de contraseña, deberá informarse el nombre y contraseña actual del usuario que pretende modificar este dato. Junto a estos datos deberá informar de la nueva contraseña y se solicita la confirmación de la nueva contraseña tecleando ésta de nuevo. Todos los datos son obligatorios y se valida que la nueva contraseña y su confirmación sean iguales.

La nueva contraseña no coincide con la confirmación, introdúzcalas de nuevo

#### - Campos que componen la pantalla

- o Usuario: Nombre del usuario que desea cambiar su clave de acceso al sistema intraFEB
- o Contraseña anterior: Clave de entrada al sistema para el usuario que esta accediendo
- *Nueva contraseña*: Nueva clave de entrada al sistema para el usuario que esta accediendo
- o Confirmar nueva contraseña: Debe repetirse la nueva clave para confirmación de la misma

#### - Botones que aparecen en la pantalla

- o Aceptar: Desencadena las validaciones y, en su caso, el cambio de contraseña
- *Cancelar*. Cancela la operación. Vuelve a la pantalla de acceso al sistema sin realizar el cambio de contraseña.

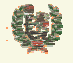

**AREA DE ESTADÍSTICAS** 

# 4 CARACTERISTICAS GENERALES DE LA INTERFAZ

#### - Aspecto de la pantalla

| Întra FEB                    | Usuario: febe pr<br>Federación: Fed. Es<br>Temporada: 03/04<br>Desconectar | ruebas<br>spañola de Baloncesto |
|------------------------------|----------------------------------------------------------------------------|---------------------------------|
| ESTADÍSTICAS                 | >ESTADÍSTICAS > Consultas > Resultados                                     |                                 |
| Resultados y<br>Estadísticas | Resultados y Clasificaciones                                               |                                 |
| Consultas<br>Resultados      | Temporada: 03/04 💌 Competicion: Seleccione una competicić 💌 Fase:          |                                 |
| Rankings                     | Grupo: Jornada: 🔽                                                          |                                 |

## - Funcionalidad

Las pantallas del sistema IntraFEB están divididas en tres áreas principales de información.

En la parte superior del sistema se presenta información de la conexión que se ha abierto, mostrando datos del usuario que se ha conectado al sistema, así como el ámbito por el que accede y la temporada a la que se conecta que será la temporada activa. El enlace 'Desconectar' nos lleva a la pantalla de acceso a IntraFEB. En este área aparecen las pestañas para las que el usuario que se ha conectado tiene acceso. La pestaña de Avisos estará presente para cualquier usuario que se conecte al sistema.

## AVISOS ESTADÍSTICAS

Un segundo área de la pantalla sería la franja de la izquierda en la cual se manejarán las funcionalidades asociadas a la pestaña seleccionada en la zona superior, según vimos antes. Inicialmente se mostrarán los Módulos asociados al Área correspondiente. Pinchando en cada uno de ellos iremos desplegando los submenús de cada Módulo. Serán estos submenús los que desplegarán información en la zona de datos de la pantalla.

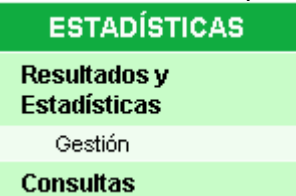

En esta última zona, lo primero que aparece en la parte superior es la cadena de acceso a la pantalla actual. Pinchando en estos enlaces, navegaremos a las pantallas correspondientes del sistema. El resto de la zona estará dedicado a la introducción de datos y manejo de la información de IntraFEB.

## - Campos que componen la pantalla

- o Usuario: Nombre del usuario que se ha conectado al sistema
- Federación: Nombre del ámbito de conexión del usuario. Podrá ser la FEB, una Fed. autonómica o una Delegación territorial
- *Temporada*: Muestra la temporada en la que se va atrabajar por defecto. Será la temporada que esté abierta. En determinadas pantallas se permitirá, no obstante, la selección de otra temporada para realizar operaciones en ella.

## - Iconos y enlaces que aparecen la pantalla

0

- IntraFEB: Icono del sistema
- AVISOS Pestañas: Pestaña que nos abre el menú del área funcional que corresponde a la pestaña. Este menú se abrirá en la zona de la derecha de la pantalla

| Este documento es propiedad conjunta de Cliente y | Atos Origin. Su duplicado o reproducción a terceras part | es está prohibido sin previo consentimiento escrito de ( | Cliente o de Atos Origin. |
|---------------------------------------------------|----------------------------------------------------------|----------------------------------------------------------|---------------------------|
| CONFIDENCIAL                                      | N.CONTROL: MU_Estadísticas                               | FECHA: 28/12/a                                           | Pág.: 7/37                |

Atos Crigin

**AREA DE ESTADÍSTICAS** 

# Resultados y

٢

- Estadísticas
   Menú de área: Módulos del área funcional. Al pinchar, abre el submenú del Módulo
- **Gestión** Submenú del módulo. Pinchando en él, nos muestra en la zona de datos, la información correspondiente al submenú.
- > ESTADISTICAS > Resultados y Estadísticas > Gestión
   Ruta de la ventana. Muestra los pasos seguidos para llegar a la ventana actual. Permite navegar a estas pantallas
- o Desconectar: Enlace a la pantalla de acceso al sistema IntraFEB

| Este documento es propiedad conjunta de Cliente y | Atos Origin. Su duplicado o reproducción a terceras parte | es está prohibido sin previo consentimiento escrito de ( | Cliente o de Atos Origin. |
|---------------------------------------------------|-----------------------------------------------------------|----------------------------------------------------------|---------------------------|
| CONFIDENCIAL                                      | N.CONTROL: MU_Estadísticas                                | FECHA: 28/12/a                                           | Pág.: 8/37                |

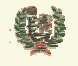

**AREA DE ESTADÍSTICAS** 

# 5 AVISOS

## - Aspecto de la pantalla

# Remitente Título Texto Generado Fed. Española de Baloncesto Temporada Modificada Se ha modificado la temporada. La nueva fecha de 10.06.2004 X

## - Funcionalidad

Al acceder al sistema IntraFEB se muestra inicialmente la relación de avisos que tiene el usuario. Estos avisos son generados por acciones realizadas desde distintos ámbitos y roles. A cada usuario sólo le llegarán aquellos avisos que tengan relevancia de algún tipo para su ámbito o rol.

Se generan tres tipos de avisos. Existen avisos generales que reciben todos los usuarios del sistema. Son avisos informativos, Cada usuario debe borrar su aviso de manera individual. Otro tipo de avisos informativos serán generados para ámbitos determinados o para ámbitos/roles determinados. Estos avisos deben ser borrados, de igual manera, por cada usuario del ámbito/rol que lo recibe. Un tercer tipo de avisos serían aquellos que se recibe en un ámbito/rol determinado y que solicitan una acción por parte del rol receptor (p.e. la validación de un curso de entrenadores). Este tipo de avisos deberían ser eliminados por el usuario responsable de realizar la acción solicitada en el momento de realizarla, para evitar que otro usuario del rol intente realizar esa operación. El borrado del aviso por un usuario del rol elimina el aviso para el resto de usuarios del rol.

## - Campos que componen la pantalla

- o Remitente: Muestra el ámbito remitente del aviso
- o Título: Presenta el título del aviso
- *Texto*: Contiene el texto del mensaje que se ha enviado
- o Generado: Muestra la fecha de envío del aviso

## - Iconos que aparecen la pantalla

o ≯ Eliminar: Borra el aviso

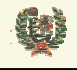

Atos 🕊

Origin

**AREA DE ESTADÍSTICAS** 

# 6 RESULTADOS Y ESTADISTICAS

# 6.1 Gestión de Resultados y Estadísticas

## - Aspecto de la pantalla

# **Resultados y Estadísticas**

| Temporada: | 03/04 | Categoría: | Seleccione una competicić | Fase:    | V |
|------------|-------|------------|---------------------------|----------|---|
|            |       | Grupo:     | V                         | Jornada: | V |
|            |       |            |                           |          |   |

#### - Funcionalidad

Desde la pantalla de Gestión de Resultados y Estadísticas se selecciona la Competición sobre la que se desea trabajar. En función de ésta Categoría se mostrarán las Fases existentes para la misma y los Grupos de la Fase que seleccionemos. Por último podemos seleccionar la Jornada que deseamos actualizar.

Una vez realizada esta selección, se muestran automáticamente los Partidos correspondientes a esa Jornada, con su resultado en caso de que ya se hubiese disputado y se haya introducido el mismo.

| Equipo Local         | Equipo Visitante            | Resultado |    |   |
|----------------------|-----------------------------|-----------|----|---|
| CAJA RIOJA           | AUTOCID FORD BURGOS         | 64 - 75   | -8 | Ë |
| ROSALIA DE CASTRO    | AGUAS DE VALENCIA - EXPOBAR | 78 - 87   | -8 |   |
| C.B. L'HOSPITALET    | CELSO MIGUEZ PROCOLOR       | 76 - 80   | -8 | i |
| DONCEL LA SERENA     | ALCUDIA - ARACENA           | 57 - 92   | -8 |   |
| IMAJE SABADELL GAPSA | CLUB BALONCESTO POZUELO     | 84 - 71   | -8 |   |
| DRAC INCA            | BRUESA GBC                  | 82 - 85   | -8 |   |
| RAYET GUADALAJARA    | CIUDAD DE LA LAGUNA         | 84 - 90   | -8 |   |
| WTC CORNELLA         | PAMESA CASTELLON            | 96 - 85   | -8 |   |

En caso de no haberse informado el resultado, se mostrará :

| Resultado |  |
|-----------|--|
| -         |  |
| -         |  |

Para informar o modificar un Resultado pincharemos el icono 🗐 que aparece a la derecha de cada Partido. Nos llevará a la página de introducción/modificación del Resultado. Veremos esta funcionalidad en un apartado posterior.

Para informar o modificar las Estadísticas asociadas a un Partido, deberemos pinchar el icono que aparece en segundo lugar, I, y que nos lleva a la página de gestión de las Estadísticas de un Partido.

Cada ámbito sólo tendrá visibilidad sobre sus propias Competiciones. Será desde el módulo de Consultas donde se permita a cualquier ámbito la visualización de los Resultados,

| Este documento es propiedad conjunta de Cliente | y Atos Origin. Su duplicado o reproducción a terceras partes | s está prohibido sin previo consentimiento escrito de Cliente o | de Atos Origin. |
|-------------------------------------------------|--------------------------------------------------------------|-----------------------------------------------------------------|-----------------|
| CONFIDENCIAL                                    | N.CONTROL: MU_Estadísticas                                   | FECHA: 28/12/a Pá                                               | g.: 10/37       |

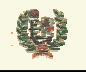

Atos Origin

**AREA DE ESTADÍSTICAS** 

Clasificaciones y Estadísticas de las Competiciones del ámbito superior. Es decir, una FA sólo podrá informar Resultados y Estadísticas de sus Competiciones, pero a través del Módulo de Consultas, podrá visualizar Resultados, Clasificaciones y Estadísticas de sus Competiciones y de las Competiciones de FEB.

## - Campos que componen la pantalla

Filtro de búsqueda:

- o Temporada: Permite introducir una Temporada como filtro
- Categoría: Permite introducir una Competición como filtro
- o Fase: Mostrará las Fases creadas para la Categoría. Tendrá que seleccionar una de ellas
- *Grupo*: Muestra los Grupos definidos para la Fase seleccionada. Podrá elegir uno.

 Jornada: Se muestran las Jornadas del Calendario del Grupo. Selecciona una Jornada Lista de Partidos de la Jornada:

- Equipo Local: Nombre del Equipo que actúa como local
- o Equipo Visitante: Nombre del Equipo que actúa como visitante
- o Resultado: Resultado del encuentro si ha sido informado

## Iconos que aparecen la pantalla

Lista de Partidos de la Jornada:

- 🔳 *Resultados:* Enlaza con la página de informar/modificar Resultados
- o Estadísticas: Enlaza con la página de gestión de Estadísticas de Partido

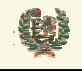

Atos 🕊 Origin

**AREA DE ESTADÍSTICAS** 

## 6.2 Informar/Modificar Resultado

- Aspecto de la pantalla

|                   | JSCategoria: | LEB 2 |     |     | Fase:    | REGULAR    |        |
|-------------------|--------------|-------|-----|-----|----------|------------|--------|
|                   | Grupo:       | UNICO |     |     | Jornada: | 1 10/09/20 | 04     |
| С                 | AJA RIOJA    |       |     | AUT | OCID     | FORD I     | BURGOS |
|                   | 64           |       | -   |     |          | 75         |        |
| Parciales<br>Equi | po Local 18  | + 1   | 1 + | 19  | + 1      | 6 =        | 64     |
| Equipo            | Visitante 33 | + 1   | 6 + | 18  | + 8      | =          | 75     |
| Drórrogae         |              |       |     |     |          |            |        |
| FIULUYAS          |              |       |     |     | _        | 1          |        |

#### - Funcionalidad

Desde la pantalla de Resultados de Partido, el usuario podrá informar o actualizar los datos del resultado final de un encuentro, así como de los resultados parciales de cada cuarto para cada Equipo, y los resultados de las prórrogas que se hayan jugado.

La página permite introducir los resultados parciales de los cuatro cuartos para cada Equipo. No es necesario introducir estos datos, pero si se informa alguno de ellos, entonces el sistema chequea que la suma de los parciales sea igual al resultado introducido.

Para añadir prórrogas, se incluyen los valores del resultado de la prórroga en los campos de cada Equipo y se pulsa el botón Añadir Prórroga. Si queremos borrar una prórroga, mediante el botón Borrar Última se borrará la última prórroga introducida.

Una vez introducidos los valores deseados, con el botón <sup>Aceptar</sup> se lanza las validaciones anteriores y se actualiza el registro del Partido con los datos introducidos. Todo cambio en los valores de un Resultado implica la revisión o generación de la Clasificación del grupo para esa Jornada y todas las posteriores. Esta Clasificación se podrá ver desde el módulo de Consultas.

#### - Campos que componen la pantalla

Filtro de búsqueda:

- o Temporada: Permite introducir una Temporada como filtro
- o Categoría: Permite introducir una Competición como filtro
- Fase: Mostrará las Fases creadas para la Categoría. Tendrá que seleccionar una de ellas

| CONFIDENCIAL | N CONTROL MU Estadísticas | FECHA: 28/12/a     | Pág · 12/37           |
|--------------|---------------------------|--------------------|-----------------------|
|              |                           | 1 201 / 1 20 1 2 4 | i ∝gii i <b>≞</b> i¢i |

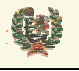

Atos 🥵 Origin

# **AREA DE ESTADÍSTICAS**

- o *Grupo*: Muestra los Grupos definidos para la Fase seleccionada. Podrá elegir uno.
- Jornada: Se muestran las Jornadas del Calendario del Grupo. Selecciona una Jornada Datos de Resultado:
- Equipo Local: Nombre del Equipo que actúa como local
- o Equipo Visitante: Nombre del Equipo que actúa como visitante
- Resultado Local: Resultado del Equipo local
- Resultado Visitante: Resultado del Equipo visitante
- Datos de Parciales:
- o 1er Parcial: Resultado del Primer parcial del Equipo local
- o 2º Parcial: Resultado del Segundo parcial del Equipo local
- o *3er Parcial*: Resultado del Tercer parcial del Equipo local
- o 4º Parcial: Resultado del Cuarto parcial del Equipo local
- o 1er Parcial: Resultado del Primer parcial del Equipo visitante
- o 2º Parcial: Resultado del Segundo parcial del Equipo visitante
- o 3er Parcial: Resultado del Tercer parcial del Equipo visitante
- 4º Parcial: Resultado del Cuarto parcial del Equipo visitante

Datos de Prórrogas:

- o Datos a introducir de Prórroga Equipo local: Resultado del Equipo local en la Prórroga
- Datos a introducir de Prórroga Equipo visitante: Resultado del Equipo visitante en la Prórroga
- o Datos introducidos de Prórroga Equipo local: Resultado del Equipo local en la Prórroga
- Datos introducidos de Prórroga Equipo visitante: Resultado del Equipo visitante en la Prórroga

#### - Botones que aparecen la pantalla

Alta de Árbitro:

- Añadir Prórroga Añadir prórroga: Añade los datos introducidos como resultado de una Prórroga
- o Borrar Última Borrar Última: Elimina el resultado de la última prórroga introducida
- Aceptar Aceptar: Lanza la validación de los datos y actualiza el resultado del Partido
- o Cancelar Cancelar: Sale de la página sin salvar los cambios

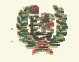

Atos 🥵 Origin

**AREA DE ESTADÍSTICAS** 

## 6.3 Informar/Modificar Estadísticas

#### - Aspecto de la pantalla

|          |   |     |          |                                  |         |      | stadis    | sticas i | =quipo    | )           |                  |    |     |     |           |          |       |            |         |     |
|----------|---|-----|----------|----------------------------------|---------|------|-----------|----------|-----------|-------------|------------------|----|-----|-----|-----------|----------|-------|------------|---------|-----|
|          |   |     |          | Temporada: 04/05 C               | ategorí | a:   | LEB 2     |          |           | Fase:       | REGULAR          |    |     |     |           | ]        |       |            |         |     |
|          |   |     |          | G                                | rupo:   |      | ÚNICO     |          |           | Jornada:    | 1 10/09/20       | 04 |     |     |           |          |       |            |         |     |
|          |   |     |          |                                  |         | CAJA | RIOJA     | 64 - 75  | AUTOCI    | D FORD B    | URGOS            |    |     |     |           |          |       |            |         |     |
|          | _ |     |          |                                  |         |      |           |          |           |             |                  |    |     |     |           |          |       |            |         |     |
|          | E | qui | po L     | ocal 💽 CAJA                      | RIOJA   |      |           |          |           | Añadir Juga | ador Club        |    |     |     |           | Most     | rar V | incul      | lado:   | s   |
|          |   |     |          |                                  |         |      |           |          |           |             |                  |    |     |     |           |          |       |            |         |     |
|          |   | N   | 5<br>Ini | Nombre                           | Min     | Ptos | 2 puntos  | 3 puntos | T.Camp    | T.L         | Rebotes<br>D O T | As | B.R | B.P | Tapo<br>F | nes<br>C | Mat   | Falt:<br>C | as<br>R | /al |
| <b>N</b> | × | 4   | V        | JUAN J. SAMPEDRO AGUIRRE         | 19:04   | 9    | 2/5 40%   | 0/1 0%   | 2/6 33%   | 5/5 100%    | 033              | 1  | 0   | 1   | 0         | 0        | 0     | 4          | 5       | 9   |
|          | × | 5   | <u>_</u> | ULISES DENIZ SAAVEDRA            | 14:35   | 2    | 1/1 100%  | 0/1 0%   | 1/2 50%   | 0/2 0%      | 011              | 1  | 1   | 5   | 0         | 0        | 0     | 5          | з.      | -5  |
|          | × | 7   | Г        | PABLO SANCHEZ IÑURRITEGUI        | 31:39   | 14   | 3/5 60%   | 1/5 20%  | 4/10 40%  | 5/7 71%     | 235              | 1  | 2   | 3   | 0         | 0        | 0     | 1          | 4 1     | 14  |
|          | × | 8   | Г        | ANDER ORTIZ DE PINEDO UNZALU     | 25:25   | 3    | 1/2 50%   | 0/6 0%   | 1/8 12%   | 1/2 50%     | 235              | 0  | 0   | 3   | 0         | 0        | 0     | 2          | з.      | -2  |
| <b>N</b> | × | 9   | <u>_</u> | MARTIN RAJNIAK                   | 23:53   | 12   | 3/4 75%   | 2/2 100% | 5/6 83%   | 0/0 0%      | 202              | 0  | 0   | 1   | 0         | 0        | 0     | 3          | 1 1     | 10  |
| <b>N</b> | × | 10  | Г        | SERGIO RODRIGUEZ ARCE            | 19:02   | 5    | 2/8 25%   | 0/0 0%   | 2/8 25%   | 1/2 50%     | 303              | 0  | 0   | 1   | 0         | 0        | 0     | 3          | 2 ·     | -1  |
|          | × | 11  | <b>V</b> | MARTIN HORACIO NOGUES<br>PERALTA | 21:54   | 7    | 3/5 60%   | 0/0 0%   | 3/5 60%   | 1/2 50%     | 011              | 0  | 3   | 2   | 1         | 2        | 0     | 5          | 3       | 3   |
| <b>N</b> | × | 12  | Γ        | HECTOR MACIA FUEYO               | 06:07   | 2    | 0/0 0%    | 0/1 0%   | 0/1 0%    | 2/2 100%    | 000              | 0  | 0   | 1   | 0         | 0        | 0     | 1          | 1       | 0   |
| <b>N</b> | × | 14  | Γ        | GABRIEL ISAIAH HUGHES            | 10:00   | 0    | 0/2 0%    | 0/0 0%   | 0/2 0%    | 0/0 0%      | 235              | 0  | 0   | 2   | 1         | 0        | 0     | 2          | 0       | 0   |
| <b>N</b> | × | 15  | <u>v</u> | MICHAEL JEROME WELLS             | 28:21   | 10   | 3/6 50%   | 1/3 33%  | 4/9 44%   | 1/2 50%     | 033              | 1  | 3   | 0   | 1         | 0        | 0     | 2          | 2 1     | 12  |
|          |   |     |          | Total                            |         | 64   | 18/38 47% | 4/19 21% | 22/57 38% | 16/24 66%   | 11 17 28         | 4  | 9   | 19  | 3         | 2        | 0     | 28 2       | 24      |     |

#### - Funcionalidad

Desde la pantalla de Gestión de Estadísticas de Partido, el usuario podrá informar/modificar los datos de Estadísticas de cada Jugador de un Equipo en un Partido

Al acceder a la página se muestran los datos de la Competición y los nombres de los Equipos participantes en el encuentro. Mediante el combo se podrá seleccionar si queremos trabajar con las estadísticas del equipo local o el visitante, visualizándose en cada caso sólo las del equipo seleccionado

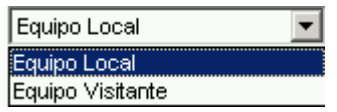

Inicialmente, en la tabla de jugadores se mostrarán los componentes del Equipo seleccionado. El sistema ofrece la posibilidad de añadir a esta lista Jugadores pertenecientes a Equipos del mismo Club, o bien generar datos estadísticos de jugadores pendientes de licencia, mediante el botón Añadir Jugador Club, así como de agregar Jugadores Vinculados al Equipo con la marca del check Mostrar Jugadores Vinculados. Estas funcionalidades las veremos posteriormente.

Una vez se haya realizado la introducción de los datos de cada Jugador, debe validarse los datos del Equipo en conjunto. Se realizará mediante el botón Validar Estadísticas y serán validaciones del tipo de que el número de minutos introducidos se corresponda con lo que dura

Atos Origin

**AREA DE ESTADÍSTICAS** 

un Partido (con control de prórrogas), etc. Si no se supera esta validación, se pide confirmación para que los datos sean visibles desde la página de Consultas.

Con el icono 📉 se va a la página de edición de los datos estadísticos del Jugador seleccionado. Veremos esta funcionalidad a continuación.

El icono 🎽 elimina las estadísticas creadas para un Jugador.

Cualquier modificación realizada sobre una estadística de un Jugador

Pinchando el botón Cancelar se regresa a la página de resultados sin validar la Estadística del Equipo (sí se mantienen los datos de cada Jugador que se haya introducido).

#### - Campos que componen la pantalla

Datos de Competición:

- o Temporada: Permite introducir una Temporada como filtro
- o Categoría: Permite introducir una Competición como filtro
- Fase: Mostrará las Fases creadas para la Categoría. Tendrá que seleccionar una de ellas
- o *Grupo*: Muestra los Grupos definidos para la Fase seleccionada. Podrá elegir uno.
- o Jornada: Se muestran las Jornadas del Calendario del Grupo. Selecciona una Jornada
- o Equipo Local: Nombre del Equipo que actúa como local
- o Equipo Visitante: Nombre del Equipo que actúa como visitante
- *Equipo Seleccionado*: Nombre del Equipo del que se visualizan las Estadísticas Datos del Jugador:
- o 5 inicial: Check que indica si estaba en el 5 inicial
- o Nombre: Nombre del Jugador
- Dorsal: Dorsal del Jugador en el Partido
- *Minutos*: Minutos de juego en el Partido (formato hh:mm)
- o Puntos: Puntos conseguidos en el Partido
- o Tiros de 2: Número de lanzamientos realizados de 2
- o Convertidos de 2: Número de canastas convertidas de 2
- o % de canastas de 2: Porcentaje de canastas de 2 conseguidas
- Tiros de 3: Número de lanzamientos realizados de 3
- Convertidos de 3: Número de canastas convertidas de 3
- o % de canastas de 3: Porcentaje de canastas de 3 conseguidas
- *Tiros de 1:* Número de lanzamientos realizados de 1
- o Convertidos de 1: Número de canastas convertidas de 1
- % de canastas de 1: Porcentaje de canastas de 1 conseguidas
- o Tiros de campo: Número de lanzamientos realizados de campo
- *Convertidos de campo:* Número de canastas convertidas de campo
- o % de canastas de campo: Porcentaje de canastas de campo conseguidas
- o Rebotes Ofensivos: Número de Rebotes ofensivos
- o Rebotes Defensivos: Número de Rebotes defensivos
- o Asistencias: Número de Asistencias del Jugador
- o Balones Recuperados: Número de Balones Recuperados
- Balones Perdidos: Número de Balones Perdidos
- Tapones Favor: Número de Tapones a favor
- Tapones Contra: Número de Tapones recibidos
- o Mates: Número de Mates realizados
- o Faltas Cometidas: Número de Faltas cometidas
- o Faltas Recibidas: Número de Faltas recibidas
- o Valoración: Valoración en el encuentro

| Este documento es propiedad conjunta de Cliente y A | Atos Origin. Su duplicado o reproducción a terceras para | rtes está prohibido sin previo consentimiento escrito de Cli | ente o de Atos Origin. |
|-----------------------------------------------------|----------------------------------------------------------|--------------------------------------------------------------|------------------------|
| CONFIDENCIAL                                        | N.CONTROL: MU_Estadísticas                               | FECHA: 28/12/a                                               | Pág.: 15/37            |

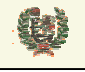

Atos 🖉 Origin

**AREA DE ESTADÍSTICAS** 

## - Iconos que aparecen en la pantalla

Alta de Árbitro:

- *Editar Estadística*: Abre la edición del registro para modificar los datos de estadísticas del Jugador
- o **X** Borrar Estadística: Borra la estadística de un Jugador

#### - Botones que aparecen en la pantalla

Alta de Árbitro:

- Añadir Jugador Club
   Añadir Jugador del Club: Enlaza con la página de selección de Jugador del mismo Club que el seleccionado
- Validar Estadísticas
   Validar Estadísticas: Valida los datos de Estadísticas del conjunto del Equipo
- Cancelar Cancelar: Sale de la página sin validar los datos estadísticos del Equipo

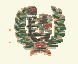

Atos C Origin

**AREA DE ESTADÍSTICAS** 

# 6.4 Añadir Jugador del Club

#### - Aspecto de la pantalla

| lub:<br>quipos Club:          | AMIGOS DEL BALONCESTO<br>AMIGOS ALMERÍA |                                              |     |
|-------------------------------|-----------------------------------------|----------------------------------------------|-----|
|                               |                                         |                                              |     |
| NIF                           | Nombre                                  | Fecha Nacimiento                             |     |
| NIF<br>999666333              | Nombre<br>Frant, Frant                  | Fecha Nacimiento<br>01:07:2004               | DA. |
| NIF<br>999666333<br>888777668 | Nombre<br>Fran1, Fran1<br>Eva1, Eva1    | Fecha Nacimiento<br>01.07.2004<br>22.07.2004 | D.  |

#### - Funcionalidad

Esta funcionalidad permite incorporar Estadísticas de Jugadores de Equipos del mismo Club como pueden ser los Juniors.

La página muestra todos los equipos inscritos del Club en esa Temporada y los Componentes de cada uno. Mediante el icono 🖾 se realiza la selección, accediendo entonces a la página para informar las Estadísticas. Esta funcionalidad la revisamos en un apartado posterior.

Mediante el botón Autorizar Jugador podemos informar estadísticas de un jugador que todavía no tenga tramitada la licencia. Desde la gestión de Autorizados que veremos posteriormente, se le asignará posteriormente el dato de la licencia.

Con el botón Cancelar regresamos a la pantalla de Gestión de las Estadísticas del Partido.

#### - Campos que componen la pantalla

Datos de Club/Equipo:

- *Club*: Nombre del Club sobre el que se muestran los Equipos
- *Equipos Club*: Nombre de los Equipos inscritos en la Temporada actual para ese Club Lista de Jugadores:
- *NIF*: NIF de Jugador
- Nombre: Nombre y Apellidos del Jugador
- o Fecha Nacimiento: Fecha de nacimiento del Jugador

#### - Iconos que aparecen en la pantalla

Alta de Árbitro:

 Seleccionar Jugador: Selecciona el Jugador y conecta con la página de introducción de Estadísticas

#### - Botones que aparecen en la pantalla

• Autorizar Jugador Autorizar: Enlaza con la página para informar estadísticas para un jugador sin licencia en el Equipo.

| Este documento es propiedad conjunta de Client | e y Atos Origin. Su duplicado o reproducción a terceras partes | está prohibido sin previo consentimiento escrito de Cl | iente o de Atos Origin. |
|------------------------------------------------|----------------------------------------------------------------|--------------------------------------------------------|-------------------------|
| CONFIDENCIAL                                   | N.CONTROL: MU_Estadísticas                                     | FECHA: 28/12/a                                         | Pág.: 17/37             |

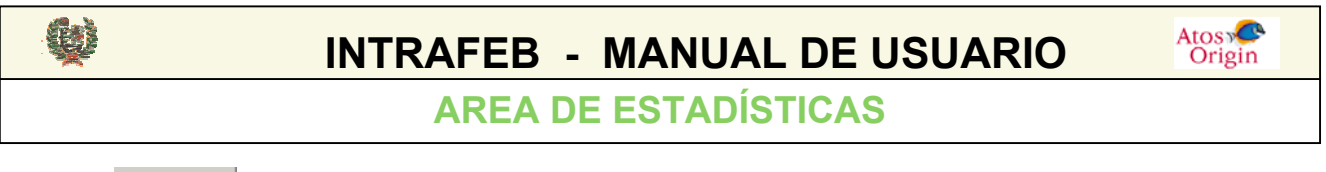

0

Cancelar Cancelar: Sale de la página y regresa a la Gestión de Estadísticas de un Partido

| Este documento es propiedad conjunta de Cliente y | Atos Origin. Su duplicado o reproducción a terceras partes esta | á prohibido sin previo consentimiento escrito de ( | Cliente o de Atos Origin. |
|---------------------------------------------------|-----------------------------------------------------------------|----------------------------------------------------|---------------------------|
| CONFIDENCIAL                                      | N.CONTROL: MU_Estadísticas                                      | FECHA: 28/12/a                                     | Pág.: 18/37               |

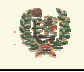

Atos 🖉 Origin

**AREA DE ESTADÍSTICAS** 

## 6.5 Informar Estadísticas de Jugador

#### - Aspecto de la pantalla

# Estadísticas Jugador

|    | LEB 2               |   | Nombre Equ            | Jipo: A      | UTOCID FORD BUR | GOS   |   |
|----|---------------------|---|-----------------------|--------------|-----------------|-------|---|
|    | 88961715S           |   |                       |              |                 |       |   |
| e: | ANTONIO DEMETRICE   | 1 | Apellidos:            | S            | MITH            |       |   |
| E  | stadísticas         |   |                       |              |                 |       |   |
| D  | orsal: 8            |   | 5 Inicial: 🛛 🖡        | Z Min        | utos: Ol        | 0:003 |   |
| Т  | ïros 2 Convertidos: |   | 4 Tiros 3             | 2 Intentados | :               | 10    |   |
| Т  | iros 3 Convertidos: |   | 1 Tiros               | 3 Intentados | :               | 5     |   |
| Т  | iros 1 Convertidos: |   | 6 Tiros 1 Intentados: |              |                 |       |   |
|    |                     |   | Tantos: 17            | ]            |                 |       |   |
| R  | ebotes Defensivos:  | 5 | Rebotes Ofensivos:    | 0            |                 |       |   |
| A  | sistencias:         | 2 | Balones Recuperados:  | 5            | Balones Perdic  | los:  | 1 |
|    | apones Favor:       | 0 | Tapones Contra:       | 0            |                 |       |   |
| т  |                     |   |                       |              |                 |       |   |

#### - Funcionalidad

Desde esta página informamos los datos de Estadísticas de un Jugador en un Partido. Los datos introducidos llevan validación en cuanto a que el número de tiros convertidos no supere los lanzados o que el número de faltas cometidas no supere las 5.

Los puntos conseguidos se actualizan dinámicamente según se va introduciendo los lanzamientos de 1, 2 y 3 convertidos.

Mediante el botón Guardar Datos lanzamos estas validaciones y, en caso de superarlas, se incluyen al sistema las Estadísticas del Jugador.

La valoración del jugador se actualiza automáticamente al ir informando sus estadísticas.

Con el botón Cancelar regresamos a la pantalla de Gestión de Estadísticas.

#### - Campos que componen la pantalla

#### Datos de Club/Equipo:

- Categoría: Competición del Encuentro
- Nombre Equipo:
- Nombre de los Equipos inscritos en la Temporada actual para ese Club
- Lista de Jugadores:

| Este documento es propiedad conjunta de Cliente | Atos Origin. Su duplicado o reproducción a terceras parte | s está prohibido sin previo consentimiento escrito de Cl | iente o de Atos Origin. |
|-------------------------------------------------|-----------------------------------------------------------|----------------------------------------------------------|-------------------------|
| CONFIDENCIAL                                    | N.CONTROL: MU_Estadísticas                                | FECHA: 28/12/a                                           | Pág.: 19/37             |

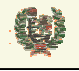

0

# INTRAFEB - MANUAL DE USUARIO

**AREA DE ESTADÍSTICAS** 

- o NIF: NIF de Jugador
- o Nombre: Nombre y Apellidos del Jugador
- o Fecha Nacimiento: Fecha de nacimiento del Jugador

## - Botones que aparecen en la pantalla

- Guardar Datos Guardar Datos: Salva la información de estadísticas del jugador
- o Cancelar Cancelar: Sale de la página y regresa a la Gestión de Estadísticas de un Partido

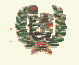

Atos 🥵 Origin

**AREA DE ESTADÍSTICAS** 

## 6.6 Gestión de Autorizados

#### - Aspecto de la pantalla

# Gestión Autorizados Sin Licencias

| nporada: 04 | /05    |           | <ul> <li>Categoría:</li> </ul> | LEB 2  | •                 | Fase:      | REGULAR               | • |
|-------------|--------|-----------|--------------------------------|--------|-------------------|------------|-----------------------|---|
|             |        |           | Grupo:                         | ÚNICO  | •                 | Jornada:   | 1 10-09-2004          | • |
|             |        |           |                                |        |                   |            |                       |   |
| NIF         | Nombre | Apellidos | Equipo                         |        |                   | Partido    | )                     |   |
| 999300      | LLUIS  | CURTO     | C.B. L'HOSPITA                 | LET    | C.B. L'HOSPITALI  | ET - CELSO | MIGUEZ PROCOLOR       | 1 |
| 999301      | м      | MAZUR     | ROSALIA DE CA                  | STRO   | ROSALIA DE CASTRO | - AGUAS I  | DE VALENCIA - EXPOBAR | 1 |
| 999302      | J.     | IGLESIAS  | CIUDAD DE LA L                 | .AGUNA | RAYET GUADALA     | JARA - CIU | JDAD DE LA LAGUNA     | 1 |
| 999303      | J.     | LLORENTE  | ALCUDIA - ARA                  | CENA   | DONCEL LA SE      | RENA - AL  | CUDIA - ARACENA       |   |
|             |        | M. 0      | DAMESA CASTE                   |        | VATE CORNEL       |            | SA CASTELLON          | 1 |

#### - Funcionalidad

La pantalla muestra para una Categoría y Jornada, aquellos componentes de Equipos de los que se informaron las estadísticas sin tener licencia en el sistema.

Aquellos registros con el icono **M** podrán actualizar sus datos en base a una licencia con las características de Apellidos y NIF que se hayan introducido.

| NIF | Nombre | Apellidos | Equipo            | Partido                            |            |
|-----|--------|-----------|-------------------|------------------------------------|------------|
| 123 | PEPE   | GUTI      | AMIGOS HUELVA ACB | AMIGOS HUELVA ACB - AMIGOS ALMERÍA | <b>6</b> 4 |

Se muestran los datos coincidentes de una licencia con el NIF y Apellidos del Jugador y se presentan para la actualización de esa estadística de jugador sin licencia.

#### - Campos que componen la pantalla

Datos de Competición:

- *Temporada:* Temporada del Encuentro
- Categoría: Competición del Encuentro
- Fase: Fase de la Categoría
- o Grupo: Grupo de la Fase
- o Jornada: Jornada de la Competición

Lista de Jugadores:

o NIF: NIF de Jugador

0

- o Nombre: Nombre del Jugador
- o Apellidos: Apellidos del Jugador
- o Equipo: Equipo del Jugador

#### - Botones que aparecen en la pantalla

- Guardar Datos Guardar Datos: Salva la información de estadísticas del jugador
- o Cancelar Cancelar: Sale de la página y regresa a la Gestión de Estadísticas de un Partido

| Este documento es propiedad conjunta | de Cliente y Atos Origin. Su duplicado o reproducción a terceras partes está | a prohibido sin previo consentimiento escrito de C | cliente o de Atos Origin. |
|--------------------------------------|------------------------------------------------------------------------------|----------------------------------------------------|---------------------------|
| CONFIDENCIAL                         | N.CONTROL: MU_Estadísticas                                                   | FECHA: 28/12/a                                     | Pág.: 21/37               |

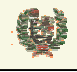

Atos

Origin

**AREA DE ESTADÍSTICAS** 

# 7 CONSULTAS DE ESTADISTICAS

# 7.1 Resultados y Clasificaciones

## - Aspecto de la pantalla

# **Resultados y Clasificaciones**

| Temporada: | 04/05 | ¥ | Competicion: | Seleccione una competició 💙 | Fase:    | * |
|------------|-------|---|--------------|-----------------------------|----------|---|
|            |       |   | Grupo:       | ~                           | Jornada: | ~ |

## - Funcionalidad

Esta funcionalidad nos permite consultar los Resultados y Clasificaciones de cualquier Categoría de nuestro ámbito o del ámbito superior. Es decir, FEB podrá ver sus Competiciones, mientras una FA podrá además ver las suyas.

Mediante el filtro que se presenta seleccionamos desde la Temporada hasta el Grupo y Jornada a consultar. Al seleccionar esta última, se presenta automáticamente la información de la Jornada, con los partidos de la misma, la fecha y hora de la celebración y el resultado si este fue informado previamente.

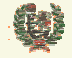

Atos 🖉

**AREA DE ESTADÍSTICAS** 

|                    | Resultados y Clasificaciones |       |          |              |  |  |  |  |  |  |  |  |  |  |
|--------------------|------------------------------|-------|----------|--------------|--|--|--|--|--|--|--|--|--|--|
| Temporada: 04/05 💌 | Competicion:                 | LEB 2 | Fase:    | REGULAR      |  |  |  |  |  |  |  |  |  |  |
|                    | Grupo:                       | ÚNICO | Jornada: | 1 10-09-2004 |  |  |  |  |  |  |  |  |  |  |

| Jor | Jornada: 1 10-09-2004                           |           |               |              |  |  |  |  |  |  |  |  |  |  |
|-----|-------------------------------------------------|-----------|---------------|--------------|--|--|--|--|--|--|--|--|--|--|
|     | Partido                                         | Resultado | Fecha Partido | Hora Partido |  |  |  |  |  |  |  |  |  |  |
|     | CAJA RIOJA - AUTOCID FORD BURGOS                | 64-75     | 12.09.2004    | 19:00        |  |  |  |  |  |  |  |  |  |  |
|     | ROSALIA DE CASTRO - AGUAS DE VALENCIA - EXPOBAR | 78-87     | 10.09.2004    | 21:00        |  |  |  |  |  |  |  |  |  |  |
|     | C.B. L'HOSPITALET - CELSO MIGUEZ PROCOLOR       | 76-80     | 10.09.2004    | 21:00        |  |  |  |  |  |  |  |  |  |  |
|     | DONCEL LA SERENA - ALCUDIA - ARACENA            | 57-92     | 11.09.2004    | 18:30        |  |  |  |  |  |  |  |  |  |  |
|     | IMAJE SABADELL GAPSA - CLUB BALONCESTO POZUELO  | 84-71     | 12.09.2004    | 19:00        |  |  |  |  |  |  |  |  |  |  |
|     | DRAC INCA - BRUESA GBC                          | 82-85     | 12.09.2004    | 18:30        |  |  |  |  |  |  |  |  |  |  |
|     | RAYET GUADALAJARA - CIUDAD DE LA LAGUNA         | 84-90     | 11.09.2004    | 19:00        |  |  |  |  |  |  |  |  |  |  |
|     | WTC CORNELLA - PAMESA CASTELLON                 | 96-85     | 12.09.2004    | 19:00        |  |  |  |  |  |  |  |  |  |  |

| Cla | Clasificación:                     |   |   |   |   |    |    |   |  |  |  |  |  |  |
|-----|------------------------------------|---|---|---|---|----|----|---|--|--|--|--|--|--|
|     | Equipo P.J P.G P.E P.P T.F T.C PTO |   |   |   |   |    |    |   |  |  |  |  |  |  |
| 1   | ALCUDIA - ARACENA                  | 1 | 1 | 0 | 0 | 92 | 57 | 2 |  |  |  |  |  |  |
| 2   | IMAJE SABADELL GAPSA               | 1 | 1 | 0 | 0 | 84 | 71 | 2 |  |  |  |  |  |  |
| 3   | AUTOCID FORD BURGOS                | 1 | 1 | 0 | 0 | 75 | 64 | 2 |  |  |  |  |  |  |
| 4   | WTC CORNELLA                       | 1 | 1 | 0 | 0 | 96 | 85 | 2 |  |  |  |  |  |  |
| 5   | AGUAS DE VALENCIA - EXPOBAR        | 1 | 1 | 0 | 0 | 87 | 78 | 2 |  |  |  |  |  |  |
| 6   | CIUDAD DE LA LAGUNA                | 1 | 1 | 0 | 0 | 90 | 84 | 2 |  |  |  |  |  |  |
| 7   | CELSO MIGUEZ PROCOLOR              | 1 | 1 | 0 | 0 | 80 | 76 | 2 |  |  |  |  |  |  |
| 8   | BRUESA GBC                         | 1 | 1 | 0 | 0 | 85 | 82 | 2 |  |  |  |  |  |  |
| 9   | DRAC INCA                          | 1 | 0 | 0 | 1 | 82 | 85 | 1 |  |  |  |  |  |  |
| 10  | C.B. L'HOSPITALET                  | 1 | 0 | 0 | 1 | 76 | 80 | 1 |  |  |  |  |  |  |
| 11  | RAYET GUADALAJARA                  | 1 | 0 | 0 | 1 | 84 | 90 | 1 |  |  |  |  |  |  |
| 12  | ROSALIA DE CASTRO                  | 1 | 0 | 0 | 1 | 78 | 87 | 1 |  |  |  |  |  |  |
| 13  | PAMESA CASTELLON                   | 1 | 0 | 0 | 1 | 85 | 96 | 1 |  |  |  |  |  |  |
| 14  | CAJA RIOJA                         | 1 | 0 | 0 | 1 | 64 | 75 | 1 |  |  |  |  |  |  |
| 15  | CLUB BALONCESTO POZUELO            | 1 | 0 | 0 | 1 | 71 | 84 | 1 |  |  |  |  |  |  |
| 16  | DONCEL LA SERENA                   | 1 | 0 | 0 | 1 | 57 | 92 | 1 |  |  |  |  |  |  |

La información que aparece es sólo de consulta. No es posible modificar datos de la misma.

## - Campos que componen la pantalla

Datos de Competición:

- o Temporada: Permite introducir una Temporada como filtro
- o Categoría: Permite introducir una Competición como filtro

| Este documento es propiedad conjunta de Cliente y | Atos Origin. Su duplicado o reproducción a terceras | s partes está prohibido sin previo consentimiento escrito de Cli | iente o de Atos Origin. |
|---------------------------------------------------|-----------------------------------------------------|------------------------------------------------------------------|-------------------------|
| CONFIDENCIAL                                      | N.CONTROL: MU_Estadísticas                          | FECHA: 28/12/a                                                   | Pág.: 23/37             |

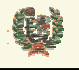

Atos 🥵 Origin

# **AREA DE ESTADÍSTICAS**

- Fase: Mostrará las Fases creadas para la Categoría. Tendrá que seleccionar una de ellas
- o Grupo: Muestra los Grupos definidos para la Fase seleccionada. Podrá elegir uno.
- o Jornada: Se muestran las Jornadas del Calendario del Grupo. Selecciona una Jornada

Datos de la Jornada:

- *Partido*: Equipos que disputan el encuentro
- o Resultado: En caso de que haya sido informado
- o Fecha Partido: Fecha de celebración del Partido
- o Hora Partido: Hora de celebración del encuentro

Clasificación:

- *Equipo*: Nombre del Equipo
- *PJ*: Partidos jugados
- PG: partidos ganados
- PP: Partidos perdidos
- o PF: Puntos a favor
- o PC: Puntos en contra
- o Ptos: Puntos

#### - Iconos que aparecen en la pantalla

• E Ver Estadísticas: Enlaza con la página de visualización de Estadísticas

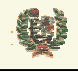

Atos 🖉

AREA DE ESTADÍSTICAS

- 7.2 Estadísticas por Partido
  - Aspecto de la pantalla

| Este documento es propiedad conjunta de Cliente y | Atos Origin. Su duplicado o reproducción a terceras partes está | a prohibido sin previo consentimiento escrito de C | liente o de Atos Origin. |
|---------------------------------------------------|-----------------------------------------------------------------|----------------------------------------------------|--------------------------|
| CONFIDENCIAL                                      | N.CONTROL: MU_Estadísticas                                      | FECHA: 28/12/a                                     | Pág.: 25/37              |

Ø

# INTRAFEB - MANUAL DE USUARIO

Atos 🖉

**AREA DE ESTADÍSTICAS** 

# Estadísticas por partido

| Temporada: 04/05 | Categoría: | LEB 2 | Fase:    | REGULAR             |
|------------------|------------|-------|----------|---------------------|
|                  | Grupo:     | ÚNICO | Jornada: | 1 10/09/2004        |
| CAJA RIC<br>64   | JA         | - A   | UTOCII   | D FORD BURGOS<br>75 |

#### CAJA RIOJA

| N  | 5<br>Ini | Jugador                      | Min    | Ptos | 2 puntos  | 3 puntos | T.Camp    | T.L       | Re<br>D | bot<br>O | es<br>T | As | B.R | B.P | Tapo<br>F | nes<br>C | Mat | Fat<br>C | tas<br>R | Val |
|----|----------|------------------------------|--------|------|-----------|----------|-----------|-----------|---------|----------|---------|----|-----|-----|-----------|----------|-----|----------|----------|-----|
| 4  | <b>V</b> | SAMPEDRO<br>AGUIRRE, JUAN J. | 19:04  | 9    | 2/5 40%   | 0/1 0%   | 2/6 33%   | 5/5 100%  | 3       | 0        | 3       | 1  | 0   | 1   | 0         | 0        | 0   | 4        | 5        | 9   |
| 5  | V        | DENIZ SAAVEDRA,<br>ULISES    | 14:35  | 2    | 1/1 100%  | 0/1 0%   | 1/2 50%   | 0/2 0%    | 1       | 0        | 1       | 1  | 1   | 5   | 0         | 0        | 0   | 5        | 3        | -5  |
| 7  | Γ        | SANCHEZ<br>IÑURRITEGUI, PABL | 31:39  | 14   | 3/5 60%   | 1/5 20%  | 4/10 40%  | 5/7 71%   | 3       | 2        | 5       | 1  | 2   | 3   | 0         | 0        | 0   | 1        | 4        | 14  |
| 8  | Γ        | ORTIZ DE PINEDO<br>UNZALU, A | 25:25  | 3    | 1/2 50%   | 0/6 0%   | 1/8 12%   | 1/2 50%   | 3       | 2        | 5       | 0  | 0   | 3   | 0         | 0        | 0   | 2        | 3        | -2  |
| 9  | V        | RAJNIAK, MARTIN              | 23:53  | 12   | 3/4 75%   | 2/2 100% | 5/6 83%   | 0/0 0%    | 0       | 2        | 2       | 0  | 0   | 1   | 0         | 0        | 0   | 3        | 1        | 10  |
| 10 | Γ        | RODRIGUEZ ARCE,<br>SERGIO    | 19:02  | 5    | 2/8 25%   | 0/0 0%   | 2/8 25%   | 1/2 50%   | 0       | 3        | 3       | 0  | 0   | 1   | 0         | 0        | 0   | 3        | 2        | -1  |
| 11 | <b>V</b> | NOGUES PERALTA,<br>MARTIN HO | 21:54  | 7    | 3/5 60%   | 0/0 0%   | 3/5 60%   | 1/2 50%   | 1       | 0        | 1       | 0  | 3   | 2   | 1         | 2        | 0   | 5        | 3        | 3   |
| 12 | Γ        | MACIA FUEYO,<br>HECTOR       | 06:07  | 2    | 0/0 0%    | 0/1 0%   | 0/1 0%    | 2/2 100%  | 0       | 0        | 0       | 0  | 0   | 1   | 0         | 0        | 0   | 1        | 1        | 0   |
| 14 | Γ        | HUGHES, GABRIEL<br>ISAIAH    | 10:00  | 0    | 0/2 0%    | 0/0 0%   | 0/2 0%    | 0/0 0%    | 3       | 2        | 5       | 0  | 0   | 2   | 1         | 0        | 0   | 2        | 0        | 0   |
| 15 | V        | WELLS, MICHAEL<br>JEROME     | 28:21  | 10   | 3/6 50%   | 1/3 33%  | 4/9 44%   | 1/2 50%   | 3       | 0        | 3       | 1  | 3   | 0   | 1         | 0        | 0   | 2        | 2        | 12  |
|    |          | Total                        | 200:00 | 64   | 18/38 47% | 4/19 21% | 22/57 38% | 16/24 66% | 17      | 11       | 28      | 4  | 9   | 19  | 3         | 2        | 0   | 28       | 24       | 40  |

#### AUTOCID FORD BURGOS

| N  | 5<br>Ini | Jugador                      | Min    | Ptos | 2 puntos  | 3 puntos | T.Camp    | T.L       | Re<br>D | bot<br>O | es<br>T | As | B.R | B.P | Tapo<br>F | nes<br>C | Mat | Fat<br>C | tas<br>R | Val |
|----|----------|------------------------------|--------|------|-----------|----------|-----------|-----------|---------|----------|---------|----|-----|-----|-----------|----------|-----|----------|----------|-----|
| 5  | M        | NARROS PEÑA,<br>IÑAKI        | 31:06  | 11   | 3/7 42%   | 0/3 0%   | 3/10 30%  | 5/5 100%  | 3       | 1        | 4       | 0  | 0   | 1   | 0         | 0        | 0   | 4        | 3        | 6   |
| 7  | V        | PINEDA MORENO,<br>JESUS      | 29:01  | 16   | 7/8 87%   | 0/2 0%   | 7/10 70%  | 2/8 25%   | 1       | 2        | 3       | 0  | 2   | 3   | 0         | 0        | 0   | 4        | 7        | 12  |
| 8  | V        | SMITH, ANTONIO<br>DEMETRICE  | 31:24  | 17   | 4/10 40%  | 1/5 20%  | 5/15 33%  | 6/6100%   | 5       | 0        | 5       | 2  | 5   | 1   | 0         | 0        | 0   | 3        | 5        | 20  |
| 9  | 1        | FRANCO PEREZ,<br>ALEJANDRO B | 24:17  | 10   | 4/4 100%  | 0/1 0%   | 4/5 80%   | 2/5 40%   | 2       | 2        | 4       | 0  | 4   | 4   | 1         | 0        | 1   | 4        | 4        | 11  |
| 10 | Γ        | MARTINEZ DEL<br>CURA, ALBANO | 17:46  | 5    | 1/1 100%  | 1/1 100% | 2/2 100%  | 0/0 0%    | 2       | 0        | 2       | 0  | 1   | 2   | 0         | 1        | 0   | 3        | 0        | 2   |
| 11 | Γ        | DIEZ VALLE, MARIO            | 15:27  | 2    | 1/1 100%  | 0/0 0%   | 1/1 100%  | 0/0 0%    | 1       | 0        | 1       | 0  | 0   | 2   | 0         | 1        | 0   | 2        | 1        | -1  |
| 12 | Γ        | ANDRES GARCIA-DE<br>ANGULO,  | 02:23  | 0    | 0/1 0%    | 0/0 0%   | 0/1 0%    | 0/0 0%    | 0       | 1        | 1       | 0  | 0   | 0   | 0         | 0        | 0   | 0        | 0        | 0   |
| 14 | 1        | BURGOS LOPEZ,<br>RUBEN       | 24:22  | 3    | 0/2 0%    | 1/2 50%  | 1/4 25%   | 0/0 0%    | 2       | 0        | 2       | 0  | 2   | 1   | 0         | 0        | 0   | 2        | 1        | 2   |
| 16 | Γ        | HORTON FRAZIER,<br>STEVEN CR | 24:14  | 11   | 4/9 44%   | 0/1 0%   | 4/10 40%  | 3/7 42%   | 5       | 5        | 10      | 0  | 1   | 2   | 1         | 1        | 0   | 2        | 7        | 15  |
|    |          | Total                        | 200:00 | 75   | 24/43 55% | 3/15 20% | 27/58 46% | 18/31 58% | 21      | 11       | 32      | 2  | 15  | 16  | 2         | 3        | 1   | 24       | 28       | 67  |
|    |          |                              |        |      |           |          |           |           |         |          |         |    |     |     |           |          |     |          |          |     |

#### Volver

| Este documento es propiedad conjunta de Cliente y | Atos Origin. Su duplicado o reproducción a terceras partes esta | á prohibido sin previo consentimiento escrito de Cliv | ente o de Atos Origin. |
|---------------------------------------------------|-----------------------------------------------------------------|-------------------------------------------------------|------------------------|
| CONFIDENCIAL                                      | N.CONTROL: MU_Estadísticas                                      | FECHA: 28/12/a                                        | Pág.: 26/37            |

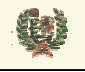

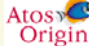

**AREA DE ESTADÍSTICAS** 

## - Funcionalidad

Esta funcionalidad nos permite consultar las Estadísticas por jugador del Partido seleccionado. Se muestra una cabecera con los datos de la Competición, y a continuación, los datos del Partido y su Resultado. Desde esta pantalla podremos navegar a través de los enlaces creado, a la página de las Estadísticas acumuladas del Equipo para la Temporada, así como a los datos acumulados para cualquiera de los Jugadores que aparecen en la relación del Partido. Estos links estarán creados en los nombres de los Equipos participantes y en los nombres de los Jugadores.

Con el botón Volver regresamos a la página de Resultados y Clasificación.

## - Campos que componen la pantalla

Datos de Competición:

- o Temporada: Permite introducir una Temporada como filtro
- o Categoría: Permite introducir una Competición como filtro
- Fase: Mostrará las Fases creadas para la Categoría. Tendrá que seleccionar una de ellas
- Grupo: Muestra los Grupos definidos para la Fase seleccionada. Podrá elegir uno.
- Jornada: Se muestran las Jornadas del Calendario del Grupo. Selecciona una Jornada Datos de Equipo:
- Dorsal: Dorsal del Jugador en el Partido
- Nombre Jugador: Nombre y Apellidos del Jugador
- o 5 inicial: Check que indica si estaba en el 5 inicial
- *Minutos*: Minutos de juego en el Partido (formato hh:mm)
- o Puntos: Puntos conseguidos en el Partido
- *Tiros de 2:* Número de lanzamientos realizados de 2
- Convertidos de 2: Número de canastas convertidas de 2
- o Tiros de 3: Número de lanzamientos realizados de 3
- o Convertidos de 3: Número de canastas convertidas de 3
- *Tiros de 1:* Número de lanzamientos realizados de 1
- o Convertidos de 1: Número de canastas convertidas de 1
- *Rebotes Ofensivos:* Número de Rebotes ofensivos
- *Rebotes Defensivos:* Número de Rebotes defensivos
- o Asistencias: Número de Asistencias del Jugador
- o Balones Recuperados: Número de Balones Recuperados
- o Balones Perdidos: Número de Balones Perdidos
- o Tapones Favor: Número de Tapones a favor
- Tapones Contra: Número de Tapones recibidos
- o Mates: Número de Mates realizados
- o Faltas Cometidas: Número de Faltas cometidas
- o Faltas Recibidas: Número de Faltas recibidas
- o Valoración: Valoración en el encuentro

## - Botones que aparecen en la pantalla

• Volver: Regresa a la página de Resultados y Clasificación

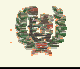

AREA DE ESTADÍSTICAS

# 7.3 Estadísticas por Equipo

#### - Aspecto de la pantalla

# Estadísticas por Equipo

| Estadísticas del equipo      | stadísticas del equipo AUTOCID FORD BURGOS para la temporada 04/05 |       |      |           |          |           |           |                  |    |     |     |           |          |     |           |         |     |
|------------------------------|--------------------------------------------------------------------|-------|------|-----------|----------|-----------|-----------|------------------|----|-----|-----|-----------|----------|-----|-----------|---------|-----|
| Jugador                      | Part                                                               | Min   | Ptos | 2 puntos  | 3 puntos | T.Camp    | T.L       | Rebotes<br>D O T | As | B.R | B.P | Tapo<br>F | nes<br>C | Mat | Falt<br>C | as<br>R | Val |
| ANDRES GARCIA-DE<br>ANGULO,  | 1                                                                  | 02:23 | 0    | 0/1 0%    | 0/0 0%   | 0/1 0%    | 0/0 0%    | 011              | 0  | 0   | 0   | 0         | 0        | 0   | 0         | 0       | 0   |
| BURGOS LOPEZ, RUBEN          | 1                                                                  | 24:22 | 3    | 0/2 0%    | 1/2 50%  | 1/4 25%   | 0/0 0%    | 202              | 0  | 2   | 1   | 0         | 0        | 0   | 2         | 1       | 2   |
| DIEZ VALLE, MARIO            | 1                                                                  | 15:27 | 2    | 1/1 100%  | 0/0 0%   | 1/1 100%  | 0/0 0%    | 101              | 0  | 0   | 2   | 0         | 1        | 0   | 2         | 1       | -1  |
| FRANCO PEREZ,<br>ALEJANDRO B | 1                                                                  | 24:17 | 10   | 4/4 100%  | 0/1 0%   | 4/5 80%   | 2/5 40%   | 224              | 0  | 4   | 4   | 1         | 0        | 1   | 4         | 4       | 11  |
| MARTINEZ DEL CURA,<br>ALBANO | 1                                                                  | 17:46 | 5    | 1/1 100%  | 1/1 100% | 2/2 100%  | 0/0 0%    | 202              | 0  | 1   | 2   | 0         | 1        | 0   | 3         | 0       | 2   |
| NARROS PEÑA, IÑAKI           | 1                                                                  | 31:06 | 11   | 3/7 42%   | 0/3 0%   | 3/10 30%  | 5/5 100%  | 314              | 0  | 0   | 1   | 0         | 0        | 0   | 4         | 3       | 6   |
| SMITH, ANTONIO<br>DEMETRICE  | 1                                                                  | 31:24 | 17   | 4/10 40%  | 1/5 20%  | 5/15 33%  | 6/6100%   | 505              | 2  | 5   | 1   | 0         | 0        | 0   | 3         | 5       | 20  |
| PINEDA MORENO, JESUS         | 1                                                                  | 29:01 | 16   | 7/8 87%   | 0/2 0%   | 7/10 70%  | 2/8 25%   | 1 2 3            | 0  | 2   | 3   | 0         | 0        | 0   | 4         | 7       | 12  |
| HORTON FRAZIER,<br>STEVEN CR | 1                                                                  | 24:14 | 11   | 4/9 44%   | 0/1 0%   | 4/10 40%  | 3/7 42%   | 5510             | 0  | 1   | 2   | 1         | 1        | 0   | 2         | 7       | 15  |
| Total                        |                                                                    |       | 75   | 24/43 55% | 3/15 20% | 27/58 46% | 18/31 58% | 21 11 32         | 2  | 15  | 16  | 2         | 3        | 1   | 24        | 28      | 67  |

Volver

#### - Funcionalidad

Esta pantalla nos presenta las Estadísticas de todos los Jugadores de un Equipo acumuladas para toda la Temporada. Los datos mostrados son los vistos en las páginas anteriores.

Los nombres de los Jugadores son enlaces a la pantalla de Estadísticas acumuladas de un Jugador. Veremos esta funcionalidad a continuación.

Con el botón Volver regresamos a la página de Estadísticas del Partido.

#### - Campos que componen la pantalla

Datos de Jugador:

- Nombre Jugador: Nombre y Apellidos del Jugador
- Partidos: Número de Partidos disputados
- *Minutos*: Minutos de juego en el Partido
- Puntos: Puntos conseguidos
- o Tiros de 2: Número de lanzamientos realizados de 2
- Convertidos de 2: Número de canastas convertidas de 2
- Tiros de 3: Número de lanzamientos realizados de 3
- Convertidos de 3: Número de canastas convertidas de 3
- *Tiros de 1:* Número de lanzamientos realizados de 1
- o Convertidos de 1: Número de canastas convertidas de 1
- *Rebotes Ofensivos:* Número de Rebotes ofensivos
- Rebotes Defensivos: Número de Rebotes defensivos
- o Asistencias: Número de Asistencias del Jugador
- o Balones Recuperados: Número de Balones Recuperados
- o Balones Perdidos: Número de Balones Perdidos
- o Tapones Favor: Número de Tapones a favor
- Tapones Contra: Número de Tapones recibidos

Este documento es propiedad conjunta de Cliente y **Atos Origin**. Su duplicado o reproducción a terceras partes está prohibido sin previo consentimiento escrito de Cliente o de Atos Origin. CONFIDENCIAL N.CONTROL: MU\_EstadÍsticas FECHA: 28/12/a Pág.: 28/37

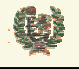

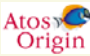

AREA DE ESTADÍSTICAS

- o Mates: Número de Mates realizados
- o Faltas Cometidas: Número de Faltas cometidas
- o Faltas Recibidas: Número de Faltas recibidas
- Valoración: Valoración en la Temporada

## - Botones que aparecen en la pantalla

• Volver: Regresa a la página de Estadísticas del Partido

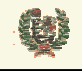

Atos 🥵 Origin

**AREA DE ESTADÍSTICAS** 

# 7.4 Estadísticas por Jugador

#### - Aspecto de la pantalla

# Estadísticas de Jugador

| Datos Personales | 3 |                 |  |
|------------------|---|-----------------|--|
| Nombre:          |   | Apellidos:      |  |
| Nif o Pasaporte: |   | Edad:           |  |
| ESTADÍSTICAS     |   | TEMPORADA 04/05 |  |

Equipo: AUTOCID FORD BURGOS

| Part | Min   | Ptos | 2 puntos | 3 puntos | T.Camp       | T.L              | Re<br>D | bote<br>O | es<br>T | As | B.R | B.P | Tapo<br>F | ones<br>C | Mat | Falt<br>C | as,<br>R | Val |
|------|-------|------|----------|----------|--------------|------------------|---------|-----------|---------|----|-----|-----|-----------|-----------|-----|-----------|----------|-----|
| 1    | 31:24 | 17   | 4/10 40% | 1/5 20%  | 5/15 33%     | 6 <i>/</i> 6100% | 5       | 0         | 5       | 2  | 5   | 1   | 0         | 0         | 0   | 3         | 5        | 20  |
|      |       |      |          |          | Ver Travecto | oria Volver      |         |           |         |    |     |     |           |           |     |           |          |     |

#### - Funcionalidad

Esta pantalla nos presenta las Estadísticas de un Jugador en concreto acumuladas para la Temporada en curso. Inicialmente presenta algún dato del Jugador y su Foto, y a continuación los datos de Estadística acumulada por Temporada.

Los nombres de los Jugadores son enlaces a la pantalla de Estadísticas acumuladas de un Jugador. Veremos esta funcionalidad a continuación.

Con el botón Volver regresamos a la página de Estadísticas del Partido.

## - Campos que componen la pantalla

Datos Personales:

- *Nombre Jugador*: Nombre del Jugador
- o Apellidos Jugador: Apellidos del Jugador
- o NIF: NIF del Jugador
- Edad: Actual del Jugador

Datos de Jugador:

- o Nombre Jugador: Nombre y Apellidos del Jugador
- o Partidos: Número de Partidos disputados
- *Minutos*: Minutos de juego en el Partido
- o Puntos: Puntos conseguidos
- *Tiros de 2:* Número de lanzamientos realizados de 2
- Convertidos de 2: Número de canastas convertidas de 2
- *Tiros de 3:* Número de lanzamientos realizados de 3
- Convertidos de 3: Número de canastas convertidas de 3

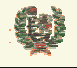

Atos

Origin

# **AREA DE ESTADÍSTICAS**

- *Tiros de 1:* Número de lanzamientos realizados de 1
- o Convertidos de 1: Número de canastas convertidas de 1
- o Rebotes Ofensivos: Número de Rebotes ofensivos
- o Rebotes Defensivos: Número de Rebotes defensivos
- o Asistencias: Número de Asistencias del Jugador
- o Balones Recuperados: Número de Balones Recuperados
- o Balones Perdidos: Número de Balones Perdidos
- Tapones Favor: Número de Tapones a favor
- Tapones Contra: Número de Tapones recibidos
- o Mates: Número de Mates realizados
- Faltas Cometidas: Número de Faltas cometidas
- o Faltas Recibidas: Número de Faltas recibidas
- Valoración: Valoración en la Temporada

#### - Botones que aparecen en la pantalla

- Ver Trayectoria
   Ver Trayectoria: Acceso a la página que nos muestra la trayectoria
   deportiva del jugador
- Volver: Regresa a la página de Estadísticas del Partido

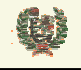

Atos Crigin

**AREA DE ESTADÍSTICAS** 

## 7.5 Trayectoria de un Jugador

#### - Aspecto de la pantalla

|                | Búsqueda de jugadores |                  |
|----------------|-----------------------|------------------|
| Apellidos: Vin | c1 NIF:               | Buscar           |
| NIF            | Nombre                | Fecha Nacimiento |
| 12341234       | Prueba Vinc1, Manu    | 01.01.1970 🔒     |

## Funcionalidad

Mediante el filtro de Apellidos o NIF se realiza la búsqueda de Jugadores. Estos se muestran en la lista acompañados del icono 🛕 que enlaza con la página que muestra la Trayectoria.

# Trayectoria de Componente

| Datos Personales |                   |  |
|------------------|-------------------|--|
| Nombre:          | Apellidos:        |  |
| Nif o Pasaporte: | Edad:             |  |
| Sexo:            | Fecha Nacimiento: |  |
| Nacionalidad:    |                   |  |

#### TRAYECTORIA

| Temporada | Club                      | Equipo                   | Categoria | Licencia | Fecha Alta | Fecha Baja |
|-----------|---------------------------|--------------------------|-----------|----------|------------|------------|
| 01/02     | ASOC.DEPORTIVA CARTEIA    | C.B. CIUDAD DE ALGECIRAS | LEB 2     | Jugador  | 26.04.2002 |            |
| 02/03     | ASOC.DEPORTIVA CARTEIA    | C.B.C. ALGECIRAS.CEPSA   | LEB 2     | Jugador  | 06.09.2002 |            |
| 03/04     | CLUB BALONCESTO ATAPUERCA | AUTOCID FORD BURGOS      | LEB 2     | Jugador  | 16.09.2003 |            |
| 04/05     | CLUB BALONCESTO ATAPUERCA | AUTOCID FORD BURGOS      | LEB 2     | Jugador  | 06.09.2004 |            |

ESTADÍSTICAS SMITH ANTONIO DEMETRICE TEMPORADAS: Temporada: 04/05 Equipo: AUTOCID FORD BURGOS

| Раг | Min    | Ptos | 2 puntos | 3 puntos | T.Camp   | T.L     | Rebot<br>D O | tes<br>T | As | B.R | B.P | Tapo<br>F | ones<br>C | Mat | Falta<br>C F | ts<br>Val |
|-----|--------|------|----------|----------|----------|---------|--------------|----------|----|-----|-----|-----------|-----------|-----|--------------|-----------|
| 1   | 31:24  | 17   | 4/10 40% | 1/5 20%  | 5/15 33% | 6/6100% | 5 0          | 5        | 2  | 5   | 1   | 0         | 0         | 0   | 3 :          | 5 20      |
|     | Volver |      |          |          |          |         |              |          |    |     |     |           |           |     |              |           |

Tras la cabecera con los datos del Jugador y su Foto, se presenta la relación de Equipos en los que el Jugador ha tenido Licencia durante su carrera deportiva. En aquellas Temporadas donde se haya mantenido histórico de Estadísticas, se presentarán los datos acumulados de la misma.

Con el botón Volver regresamos a la página de Búsqueda de Jugador.

| Este documento es propiedad conjunta de Cliente | Atos Origin. Su duplicado o reproducción a terceras par | tes está prohibido sin previo consentimiento escrito de Cli | ente o de Atos Origin. |
|-------------------------------------------------|---------------------------------------------------------|-------------------------------------------------------------|------------------------|
| CONFIDENCIAL                                    | N.CONTROL: MU_Estadísticas                              | FECHA: 28/12/a                                              | Pág.: 32/37            |

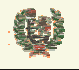

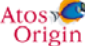

**AREA DE ESTADÍSTICAS** 

#### - Campos que componen la pantalla

- Datos Personales:
- *Nombre Jugador*: Nombre del Jugador
- o Apellidos Jugador: Apellidos del Jugador
- *NIF*: NIF del Jugador
- Edad: Actual del Jugador

Trayectoria

- o Temporada: Temporada de Competición
- Equipo: Equipo con el que tuvo Licencia
- o Categoría: Competición que disputó

Datos de Jugador:

- o Nombre Jugador: Nombre y Apellidos del Jugador
- o Partidos: Número de Partidos disputados
- o *Minutos*: Minutos de juego en el Partido
- *Puntos*: Puntos conseguidos
- o Tiros de 2: Número de lanzamientos realizados de 2
- o Convertidos de 2: Número de canastas convertidas de 2
- *Tiros de 3:* Número de lanzamientos realizados de 3
- Convertidos de 3: Número de canastas convertidas de 3
- *Tiros de 1:* Número de lanzamientos realizados de 1
- Convertidos de 1: Número de canastas convertidas de 1
- *Rebotes Ofensivos:* Número de Rebotes ofensivos
- o Rebotes Defensivos: Número de Rebotes defensivos
- Asistencias: Número de Asistencias del Jugador
- o Balones Recuperados: Número de Balones Recuperados
- o Balones Perdidos: Número de Balones Perdidos
- Tapones Favor: Número de Tapones a favor
- o Tapones Contra: Número de Tapones recibidos
- o Mates: Número de Mates realizados
- o Faltas Cometidas: Número de Faltas cometidas
- o Faltas Recibidas: Número de Faltas recibidas
- o Valoración: Valoración en la Temporada

#### - Botones que aparecen en la pantalla

• Volver: Regresa a la página de Búsqueda de Jugador.

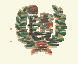

Atos Crigin

**AREA DE ESTADÍSTICAS** 

# 7.6 Acumulado por Categoría

#### - Aspecto de la pantalla

# Estadísticas por Temporada

| Temporada: | 04/05   | Categoría: | LEB 2 |
|------------|---------|------------|-------|
| Fase:      | REGULAR | Grupo:     | ÚNICO |

| Equipo                       | Part | Min    | Ptos | 2 puntos    | 3 puntos    | T.Camp      | T.L         | Rebotes<br>DOT | As  | B.R | B.P | Tapo<br>F | ones<br>C | Mat | Faltas<br>CR | Val  |
|------------------------------|------|--------|------|-------------|-------------|-------------|-------------|----------------|-----|-----|-----|-----------|-----------|-----|--------------|------|
| DRAC INCA                    | 10   | 200:00 | 82   | 22/38 57%   | 4/19 21%    | 26/57 45%   | 26/35 74%   | 24 13 37       | 12  | 10  | 19  | 3         | 0         | 0   | 31 31        | 85   |
| AUTOCID FORD BURGOS          | 9    | 200:00 | 75   | 24/43 55%   | 3/15 20%    | 27/58 46%   | 18/31 58%   | 21 11 32       | 2   | 15  | 16  | 2         | 3         | 1   | 24 28        | 67   |
| CIUDAD DE LA LAGUNA          | 10   | 200:00 | 90   | 19/35 54%   | 8/21 38%    | 27/56 48%   | 28/37 75%   | 23 9 32        | 7   | 7   | 16  | 1         | 0         | 0   | 24 31        | 90   |
| CLUB BALONCESTO<br>POZUELO   | 8    | 200:00 | 71   | 20/44 45%   | 6/24 25%    | 26/68 38%   | 13/17 76%   | 27 11 38       | 17  | 5   | 15  | 2         | 0         | 0   | 21 16        | 67   |
| CAJA RIOJA                   | 10   | 200:00 | 64   | 18/38 47%   | 4/19 21%    | 22/57 38%   | 16/24 66%   | 17 11 28       | 4   | 9   | 19  | 3         | 2         | 0   | 28 24        | 40   |
| PAMESA CASTELLON             | 10   | 200:00 | 85   | 22/56 39%   | 11/22 50%   | 33/78 42%   | 8/14 57%    | 22 13 35       | 14  | 12  | 21  | 2         | 4         | 0   | 35 22        | 59   |
| DONCEL LA SERENA             | 11   | 200:00 | 57   | 16/41 39%   | 5/13 38%    | 21/54 38%   | 10/16 62%   | 14 8 22        | 6   | 8   | 23  | 3         | 5         | 0   | 31 22        | 20   |
| C.B. L'HOSPITALET            | 10   | 207:00 | 76   | 19/40 47%   | 8/21 38%    | 27/61 44%   | 14/19 73%   | 23 18 41       | 3   | 22  | 14  | 3         | 1         | 1   | 27 21        | 85   |
| WTC CORNELLA                 | 9    | 200:00 | 96   | 23/35 65%   | 7/20 35%    | 30/55 54%   | 29/45 64%   | 27 7 34        | 12  | 9   | 24  | 4         | 2         | 1   | 22 35        | 101  |
| IMAJE SABADELL GAPSA         | 10   | 200:00 | 84   | 25/51 49%   | 7/14 50%    | 32/65 49%   | 13/26 50%   | 26 10 36       | 9   | 8   | 9   | 2         | 0         | 0   | 16 21        | 89   |
| CELSO MIGUEZ<br>PROCOLOR     | 8    | 200:00 | 80   | 23/48 47%   | 6/16 37%    | 29/64 45%   | 16/27 59%   | 25 13 38       | 18  | 14  | 22  | 1         | 3         | 0   | 24 27        | 83   |
| ROSALIA DE CASTRO            | 8    | 240:00 | 91   | 21/42 50%   | 9/28 32%    | 30/70 42%   | 22/29 75%   | 21 14 35       | 12  | 9   | 12  | 1         | 3         | 0   | 23 23        | 86   |
| ALCUDIA - ARACENA            | 10   | 200:00 | 92   | 25/48 52%   | 5/13 38%    | 30/61 49%   | 27/38 71%   | 18 15 33       | 15  | 21  | 14  | 5         | 3         | 2   | 22 31        | 116  |
| AGUAS DE VALENCIA -<br>EXPOB | 9    | 200:00 | 87   | 20/38 52%   | 10/26 38%   | 30/64 46%   | 17/21 80%   | 20 9 29        | 13  | 8   | 15  | 3         | 1         | 4   | 23 21        | 84   |
| RAYET GUADALAJARA            | 10   | 200:00 | 84   | 22/37 59%   | 8/29 27%    | 30/66 45%   | 16/23 69%   | 21 9 30        | 6   | 11  | 14  | 0         | 1         | 0   | 32 24        | 65   |
| BRUESA GBC                   | 10   | 200:00 | 85   | 27/44 61%   | 3/11 27%    | 30/55 54%   | 22/33 66%   | 15 8 23        | 5   | 11  | 12  | 0         | 3         | 0   | 31 31        | 73   |
| Total                        |      |        | 1299 | 346/678 51% | 104/311 33% | 450/989 45% | 295/435 67% | 344179523      | 155 | 179 | 265 | 35        | 31        | 9   | 414408       | 1210 |

#### - Funcionalidad

Mediante el filtro de Temporada/Categoría/Fase y Grupo seleccionamos la búsqueda. Automáticamente, al seleccionar este último, se presentan los datos acumulados de todos los Equipos de ese Grupo en la Temporada.

#### - Campos que componen la pantalla

Datos de la Competición:

- o Temporada: Temporada de Competición
- o Categoría: Competición que disputó
- *Fase*: Fase asociada a la Categoría
- *Grupo*: Grupo asociado a la Fase

Datos de Jugador:

- Nombre Equipo: Nombre y Apellidos del Jugador
- Partidos: Número de Partidos disputados
- *Minutos*: Minutos de juego en el Partido
- Puntos: Puntos conseguidos
- *Tiros de 2:* Número de lanzamientos realizados de 2
- Convertidos de 2: Número de canastas convertidas de 2
- o Tiros de 3: Número de lanzamientos realizados de 3
- Convertidos de 3: Número de canastas convertidas de 3
- *Tiros de 1:* Número de lanzamientos realizados de 1
- o Convertidos de 1: Número de canastas convertidas de 1
- *Rebotes Ofensivos:* Número de Rebotes ofensivos

| Este documento es propiedad conjunta de Cliente y | Atos Origin. Su duplicado o reproducción a terceras pa | artes está prohibido sin previo consentimiento escrito de ( | Cliente o de Atos Origin. |
|---------------------------------------------------|--------------------------------------------------------|-------------------------------------------------------------|---------------------------|
| CONFIDENCIAL                                      | N.CONTROL: MU_Estadísticas                             | FECHA: 28/12/a                                              | Pág.: 34/37               |

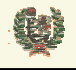

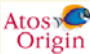

# **AREA DE ESTADÍSTICAS**

- o Rebotes Defensivos: Número de Rebotes defensivos
- o Asistencias: Número de Asistencias del Jugador
- o Balones Recuperados: Número de Balones Recuperados
- o Balones Perdidos: Número de Balones Perdidos
- o Tapones Favor: Número de Tapones a favor
- o Tapones Contra: Número de Tapones recibidos
- o Mates: Número de Mates realizados
- o Faltas Cometidas: Número de Faltas cometidas
- o Faltas Recibidas: Número de Faltas recibidas
- Valoración: Valoración en la Temporada

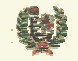

**AREA DE ESTADÍSTICAS** 

## 7.7 Rankings

#### - Aspecto de la pantalla

|                     |       | Ran | kings                |                             |
|---------------------|-------|-----|----------------------|-----------------------------|
| Temporada:<br>Fase: | 03/04 | ~   | Categoría:<br>Grupo: | Seleccione una competició 💙 |

#### - Funcionalidad

Mediante el filtro de Temporada/Categoría/Fase y Grupo seleccionamos la búsqueda. Automáticamente, al seleccionar este último, se presentan los datos de Rankings.

Inicialmente se muestra la última jornada en la que existan resultados introducidos. Se puede seleccionar cualquier Jornada con resultados y cualquiera de los indicadores

| Jornada: | 2 14-09-2004 | ¥ | Indicador: | Puntos | ¥ |  |
|----------|--------------|---|------------|--------|---|--|
|----------|--------------|---|------------|--------|---|--|

Los indicadores definidos son los siguientes:

| Puntos 💉            |
|---------------------|
| Puntos              |
| Rebotes             |
| Asistencias         |
| Balones recuperados |
| Balones perdidos    |
| Tapones a favor     |
| Mates               |
| Faltas recibidas    |
| Valoración          |
| Minutos jugados     |
| % Tiros de 2        |
| % Tiros de 3        |
| % Tiros Libres      |

Para cada uno de ellos, se presenta la información de los máximos de la jornada seleccionada, los máximos acumulados hasta esa Jornada, y los topes de la Temporada hasta esa misma Jornada. Los indicadores de Minutos Jugados, % Tiros de 2, % Tiros de 3 y % Tiros Libres, no presentan estos los datos por Jornada y Topes de la Temporada, sólo acumulados.

Atos Crigin

# **AREA DE ESTADÍSTICAS**

#### Rankings de la jornada:

| Apellidos       | Nombre          | Equipo                      | Total |
|-----------------|-----------------|-----------------------------|-------|
| BARCELO BONNET  | JONATHAN        | ROSALIA DE CASTRO           | 31    |
| BLAIR           | JASON WILLIAM   | ALCUDIA - ARACENA           | 31    |
| TERRELL         | THOMAS GLEN     | C.B. L'HOSPITALET           | 26    |
| STEVIE JERRELL  | JOHNSON         | DRAC INCA                   | 24    |
| PEREZ RAMOS     | VICTOR MANUEL   | AGUAS DE VALENCIA - EXPOBAR | 22    |
| RAMIREZ PEREZ   | JONATHAN        | IMAJE SABADELL GAPSA        | 22    |
| GARCIA MURILLO  | ANTONIO ENRIQUE | IMAJE SABADELL GAPSA        | 22    |
| FARIÑA GONZALEZ | JUAN JOSE       | CIUDAD DE LA LAGUNA         | 22    |
| LLAMAS SUAREZ   | JUAN            | AGUAS DE VALENCIA - EXPOBAR | 20    |
| PEREIRA RAMON   | MANUEL ANGEL    | CELSO MIGUEZ PROCOLOR       | 20    |

#### **Rankings Acumulados:**

| Apellidos       | Nombre          | Equipo                      | Total | Partidos | Media |
|-----------------|-----------------|-----------------------------|-------|----------|-------|
| BLAIR           | JASON WILLIAM   | ALCUDIA - ARACENA           | 31    | 1        | 31    |
| BARCELO BONNET  | JONATHAN        | ROSALIA DE CASTRO           | 31    | 1        | 31    |
| TERRELL         | THOMAS GLEN     | C.B. L'HOSPITALET           | 26    | 1        | 26    |
| STEVIE JERRELL  | JOHNSON         | DRAC INCA                   | 24    | 1        | 24    |
| RAMIREZ PEREZ   | JONATHAN        | IMAJE SABADELL GAPSA        | 22    | 1        | 22    |
| FARIÑA GONZALEZ | JUAN JOSE       | CIUDAD DE LA LAGUNA         | 22    | 1        | 22    |
| GARCIA MURILLO  | ANTONIO ENRIQUE | IMAJE SABADELL GAPSA        | 22    | 1        | 22    |
| PEREZ RAMOS     | VICTOR MANUEL   | AGUAS DE VALENCIA - EXPOBAR | 22    | 1        | 22    |
| PEREIRA RAMON   | MANUEL ANGEL    | CELSO MIGUEZ PROCOLOR       | 20    | 1        | 20    |
| LLAMAS SUAREZ   | JUAN            | AGUAS DE VALENCIA - EXPOBAR | 20    | 1        | 20    |

#### Top 1:

| Apellidos      | Nombre        | Equipo            | Jornada | Total |
|----------------|---------------|-------------------|---------|-------|
| BARCELO BONNET | JONATHAN      | ROSALIA DE CASTRO | 1       | 31    |
| BLAIR          | JASON WILLIAM | ALCUDIA - ARACENA | 1       | 31    |

La consulta muestra los 10 mejores registros de la jornada actual y de los acumulados y aquellos jugadores empatados en el top del ranking de la Temporada.

#### - Campos que componen la pantalla

Ranking por Jornada:

- Apellidos: Apellidos del Jugador
- o Nombre: Nombre del Jugador
- o Equipo: Nombre del Equipo
- o Total: Total para el indicador

Ranking Acumulados:

- o Apellidos: Apellidos del Jugador
- o Nombre: Nombre del Jugador
- Equipo: Nombre del Equipo
- o Total: Total para el indicador
- o Partidos: Número de Partidos computados
- o Media: Media que relaciona Total y número de Partidos
- Topes de la Temporada:
- o Apellidos: Apellidos del Jugador
- o Nombre: Nombre del Jugador
- o Equipo: Nombre del Equipo
- o Total: Total para el indicador

| Este documento es propiedad conjunta de Cliente y | Atos Origin. Su duplicado o reproducción a terceras par | tes está prohibido sin previo consentimiento escrito de Cli | ente o de Atos Origin. |
|---------------------------------------------------|---------------------------------------------------------|-------------------------------------------------------------|------------------------|
| CONFIDENCIAL                                      | N.CONTROL: MU_Estadísticas                              | FECHA: 28/12/a                                              | Pág.: 37/37            |